| Safe Mode                                                                                                    |                                    | - 🗆 🗙                     |
|----------------------------------------------------------------------------------------------------|------------------------------------|---------------------------|
| LibreOffice is now running in safe mode which temporarily disables                                                                                            | your user configuration and e      | xtensions.                |
| You can make one or more of the following changes to your user pr                                                                                             | rofile to return LibreOffice to a  | working state.            |
| Restore from backup     Restore user configuration to the last known working state     Restore gtate of installed user extensions to the last known w         | orking state                       |                           |
| Configure     Disable all user extensions     Disable hardware acceleration (OpenGL, OpenGL, Vulkan)                                                          |                                    |                           |
| Extensions     Uninstall all user extensions     Reset state of shared extensions     Reset state of bundled extensions                                       |                                    |                           |
| <ul> <li>Reset to factory settings         <ul> <li>Reset settings and user interface modifications</li> <li>Reset entire user profile</li> </ul> </li> </ul> |                                    |                           |
| Advanced     If you experience problems that are not resolved by using safe matrix                                                                            | ode, visit the following link to g | get help or report a bug. |
| Get                                                                                                    | Help                               |                           |
| You can also include relevant parts of your user profile in the bug                                                                                           | report (be aware it might cont     | ain personal data).       |
| Archive User Profile                                                                                                    | Show                               | User Profile              |

LibreOffice Writer (Safe Mode)

## **1. R. click in text document, hit Page styles**

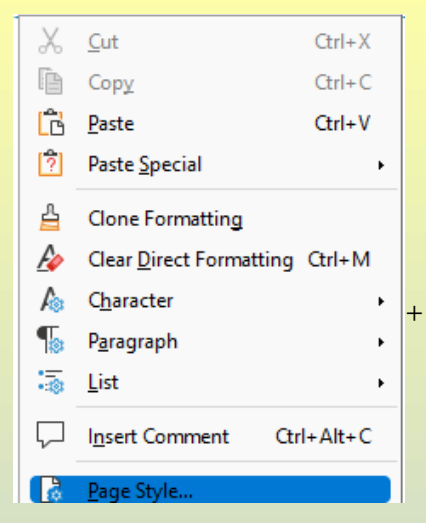

2. Hit Area and then Gradient, then hit Add (whether or not you customized one of the existing color schemes already), and enter a name for the gradient (here, ylw-blu-1), , then OK and then Apply and OK.

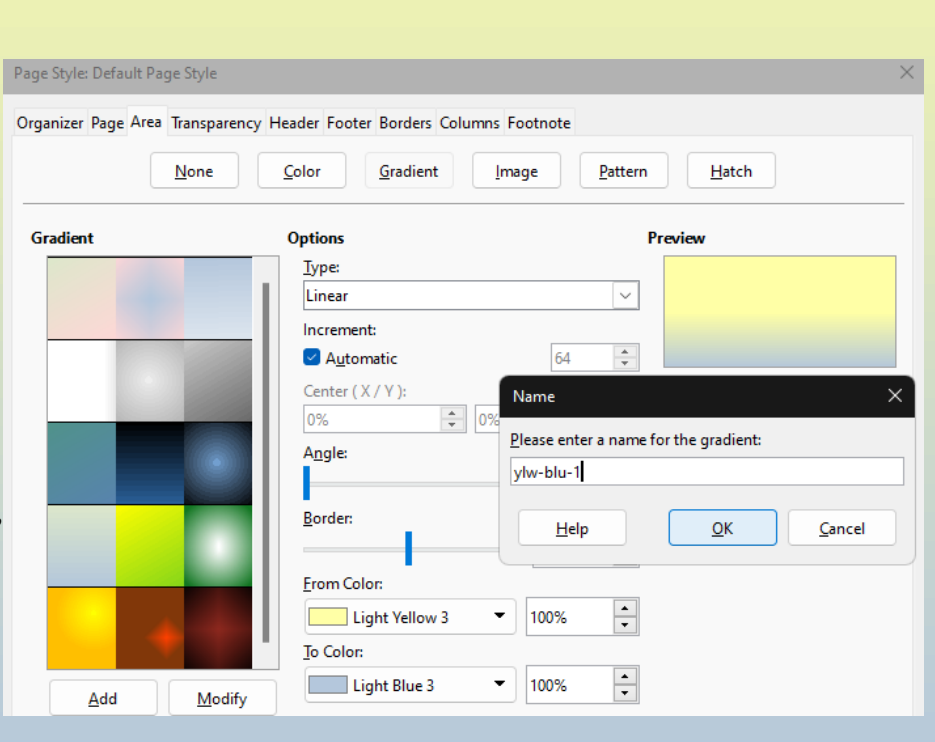

3. Name and save document as a .odt, then close it and reopen it while still in Safe Mode (or close LO and relaunch using the same profile you created the gradient in and reopen the document) and while the color scheme is applied, try to find the saved color scheme under Page styles>Area>Gradient in that document, *or* in a new document:

| File name:   | LOsafemodeGradientTest 1.00 | lt                | 🖹 LO         | )safem       | odeGra          | dientTes       | t1.odt - Li     | breOffice       | Writer (S      | afe Mod       | e) |
|--------------|-----------------------------|-------------------|--------------|--------------|-----------------|----------------|-----------------|-----------------|----------------|---------------|----|
| ave as type: | ODF Text Document (*.odt)   |                   | <u>F</u> ile | <u>E</u> dit | <u>V</u> iew    | <u>I</u> nsert | F <u>o</u> rmat | St <u>y</u> les | T <u>a</u> ble | Fo <u>r</u> m | ŀ  |
|              |                             | _                 | Ľ            | <u>N</u> ew  |                 |                | •               | a               | X              | <u>ا</u> ا    | ,  |
|              |                             |                   |              | <u>O</u> pen |                 |                | Ctrl+O          |                 |                |               |    |
|              |                             |                   |              | Open         | <u>R</u> emote  | e              |                 | ۱ 🔏             | iberatio       | n Serif       |    |
|              |                             |                   | ╚            | Recer        | nt Doc <u>u</u> | ments          | •               |                 |                |               |    |
| C Recent     | t Doc <u>u</u> ments        | <u>1</u> . LOsafe | mode         | Gradie       | ntTest1.        | odt            |                 |                 |                |               |    |

But which for me is nowhere to be seen under Page styles>Area>Gradient.

| Gradient                              | Options                    | Preview                     |
|---------------------------------------|----------------------------|-----------------------------|
|                                       | <u>Т</u> уре:              |                             |
|                                       | Linear 🗸                   |                             |
|                                       | Inc <u>r</u> ement:        |                             |
|                                       | Automatic 64               |                             |
|                                       | Center ( X / Y ):          |                             |
|                                       | 0% 🗘 0%                    |                             |
|                                       | Angle:                     |                             |
|                                       | 0° •                       |                             |
|                                       | Border:                    | 2                           |
|                                       | 50%                        |                             |
|                                       |                            | 5.                          |
| 1 1 1 1 1 1 1 1 1 1 1 1 1 1 1 1 1 1 1 | Light Yellow 3 🔹 100%      | -                           |
|                                       | To Color:                  |                             |
|                                       | -                          | ]                           |
| <u>A</u> dd <u>M</u> odify            |                            |                             |
|                                       |                            |                             |
| <u>H</u> elp                          | <u>R</u> eset <u>Apply</u> | / <u>O</u> K <u>C</u> ancel |

Thus, unless normally saving custom colors to a palette, these named custom gradients are not available after closing that document.